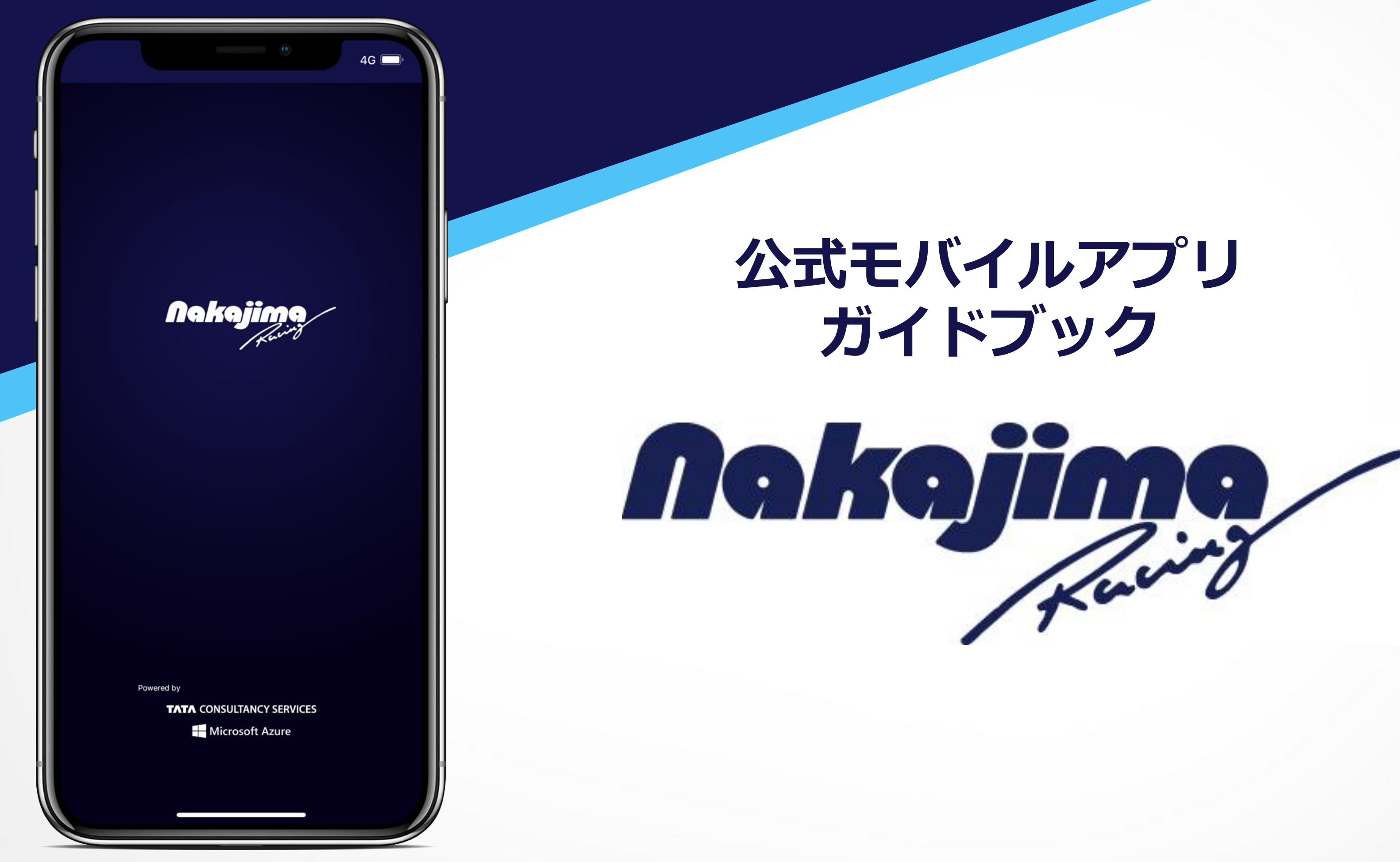

ログイン

アプリにログインすると、チェックインポイントの獲 得やプレゼント企画への応募ができます!

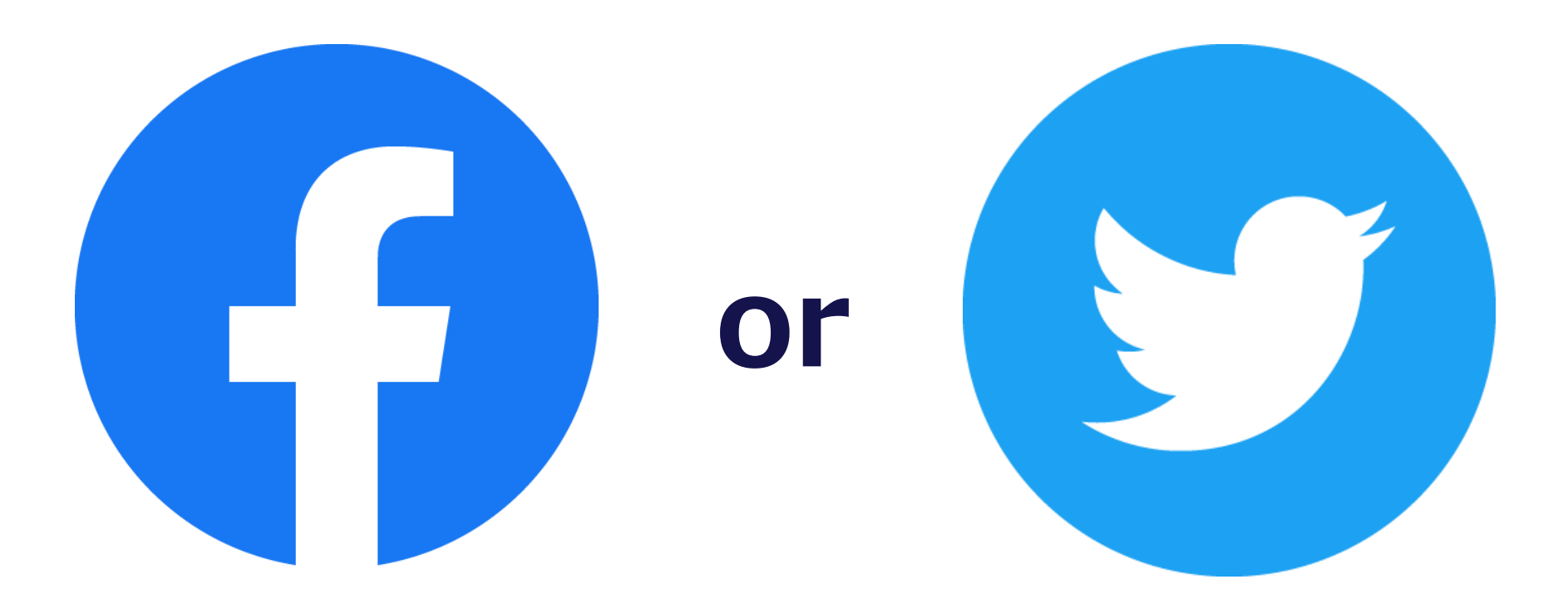

Facebook か Twitter のアカウントでログインしよう アカウントが無い場合はスキップして後から確認もできます

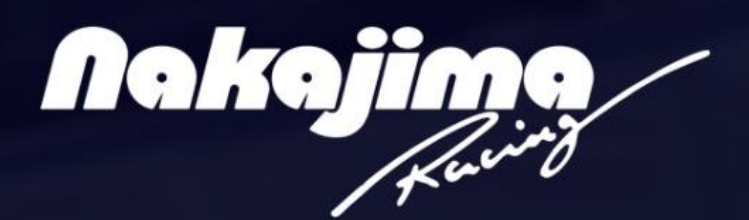

### ようこそ

NAKAJIMA RACINGアプリにログ インすることで、チェックインポイ ントの獲得やプレゼント企画へのご 応募が可能となります

Facebookアプリでログイン

or

### Twitterアプリでログイン

スキップ(あとで確認する)

# じゃんけん

アプリにログイン後、1日1回監督とのじゃんけんでポイントゲット! 勝利すると3ポイント獲得のチャンス!

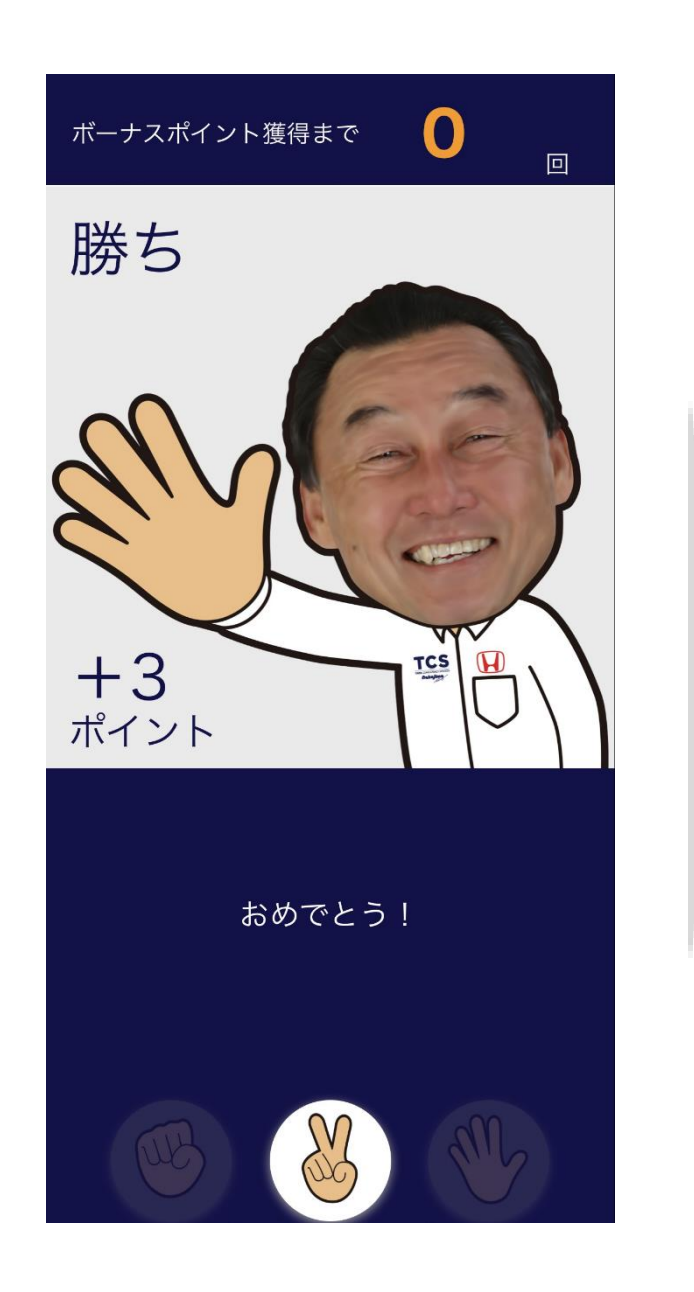

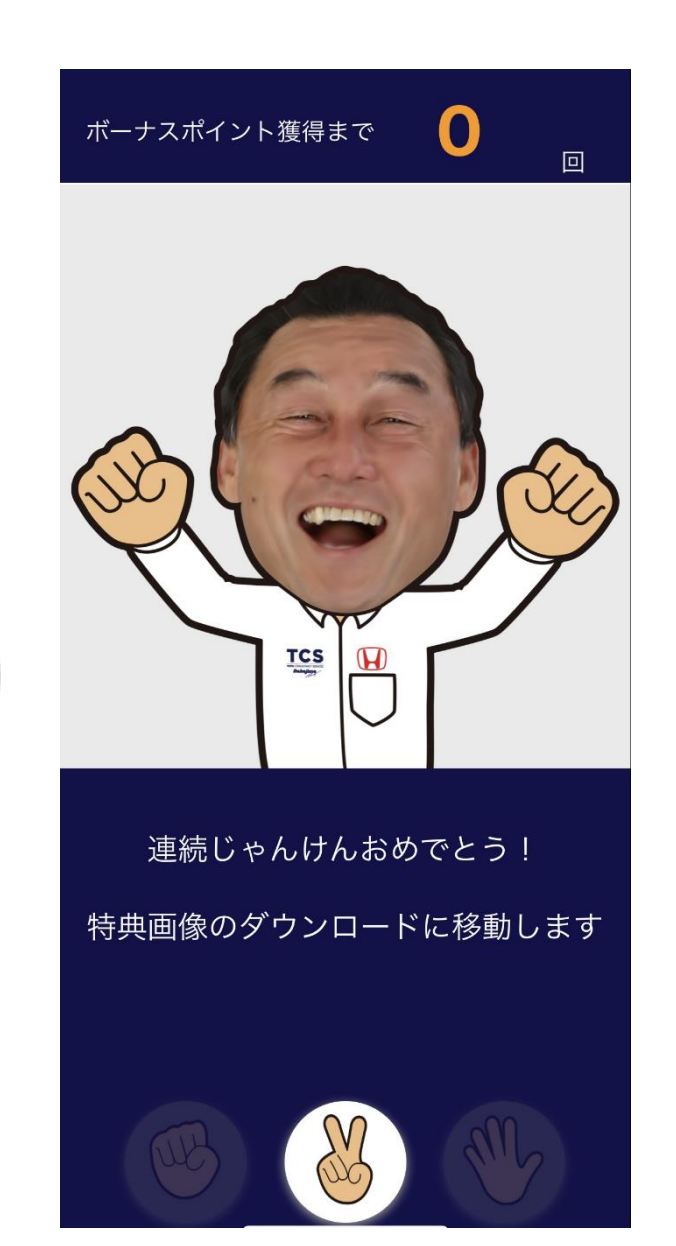

10日連続じゃんけんで ボーナスポイントと 特別な画像がもらえる!

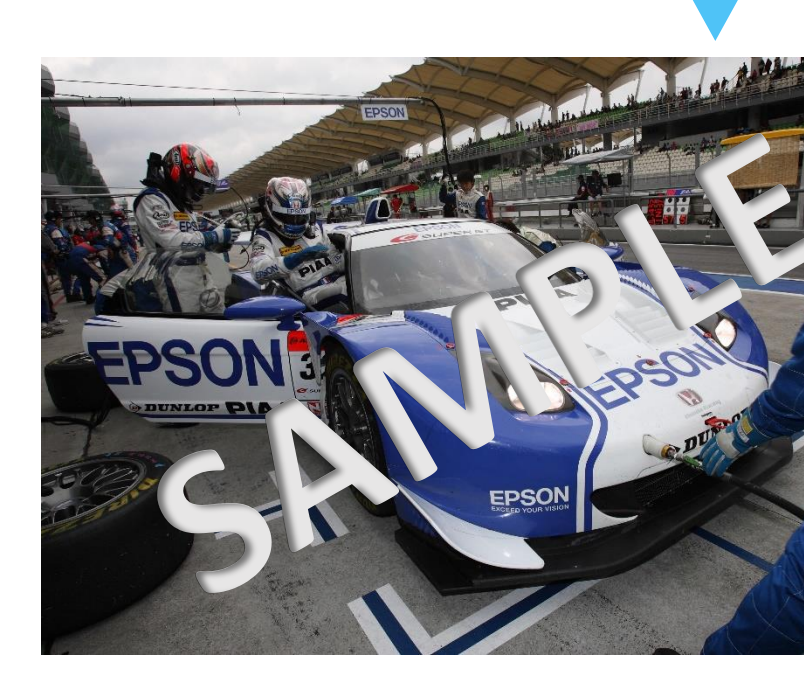

ここだけの特典画像をGETしよう!

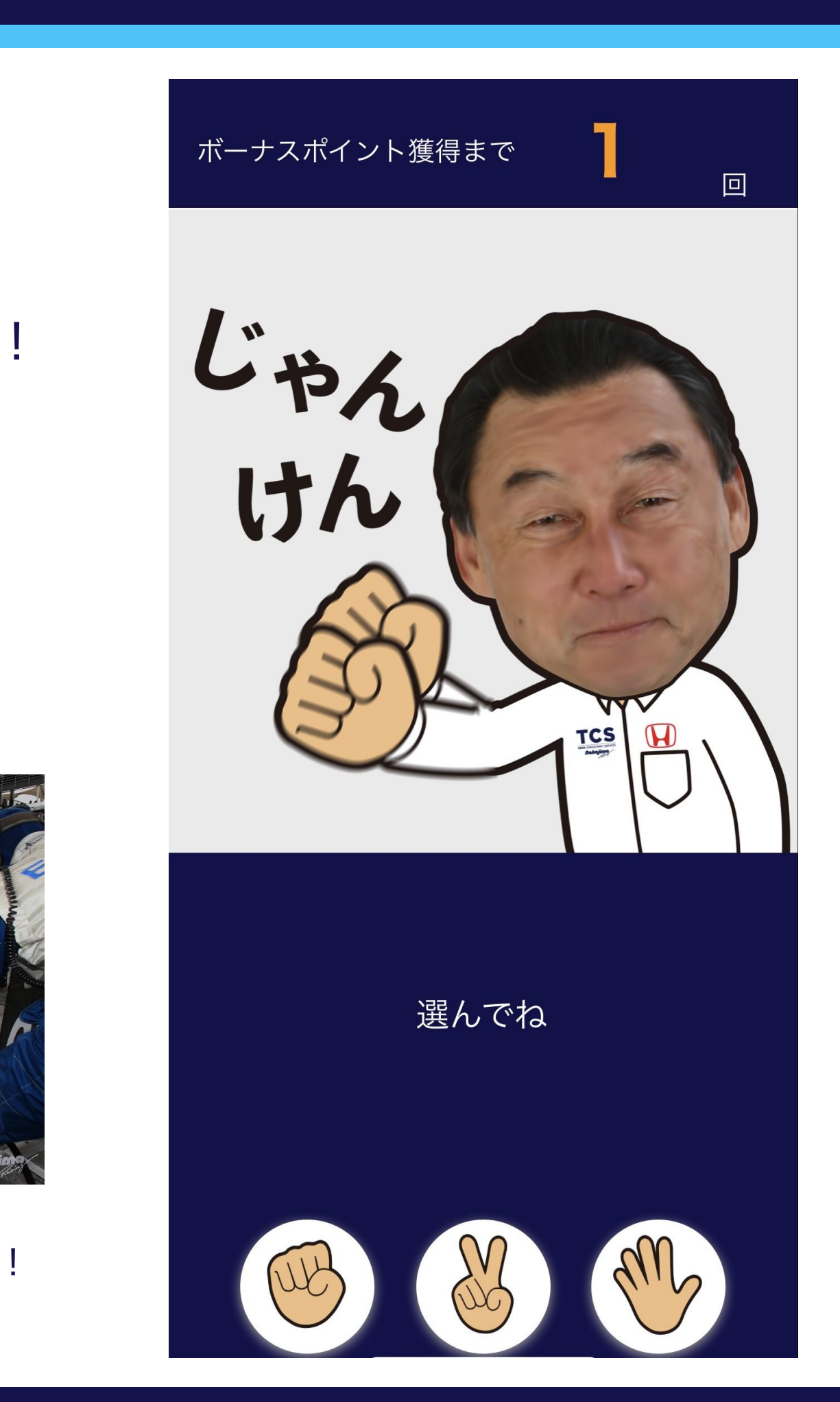

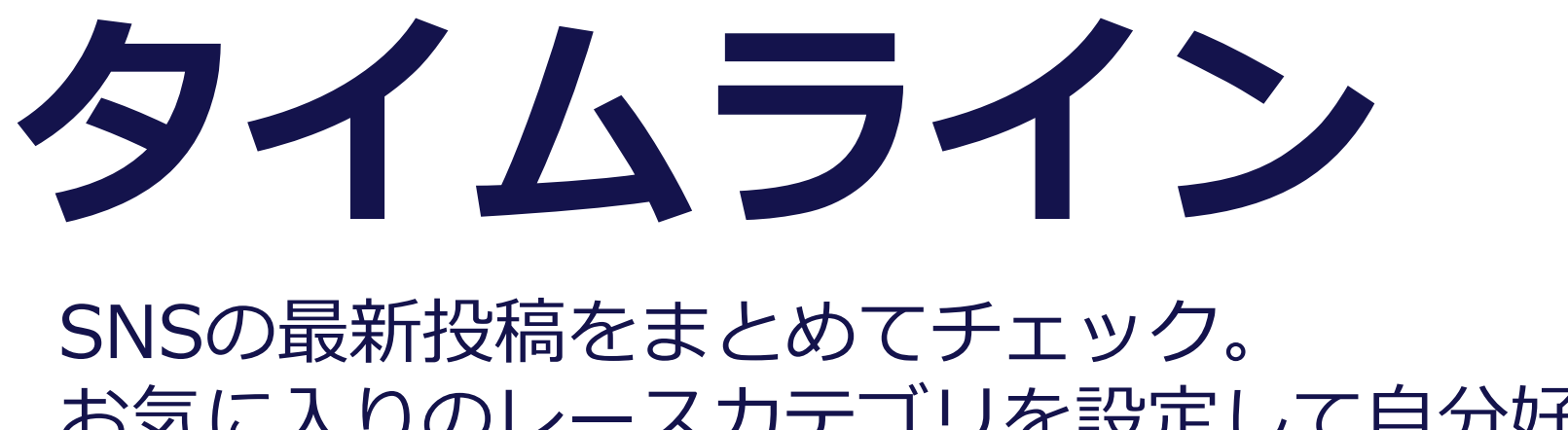

## お気に入りのレースカテゴリを設定して自分好みの タイムラインにしよう!

| <b>く</b> お気に入り設定                                       |   |
|--------------------------------------------------------|---|
| お気に入りのレースカテゴリなどを<br>選択すると、あなたに最適な情報が<br>「お気に入り」に表示されます | を |
| SUPER FORMULA                                          |   |
| SUPER GT                                               |   |
| その他                                                    |   |
|                                                        |   |
|                                                        |   |
|                                                        |   |
|                                                        |   |
|                                                        |   |
|                                                        |   |

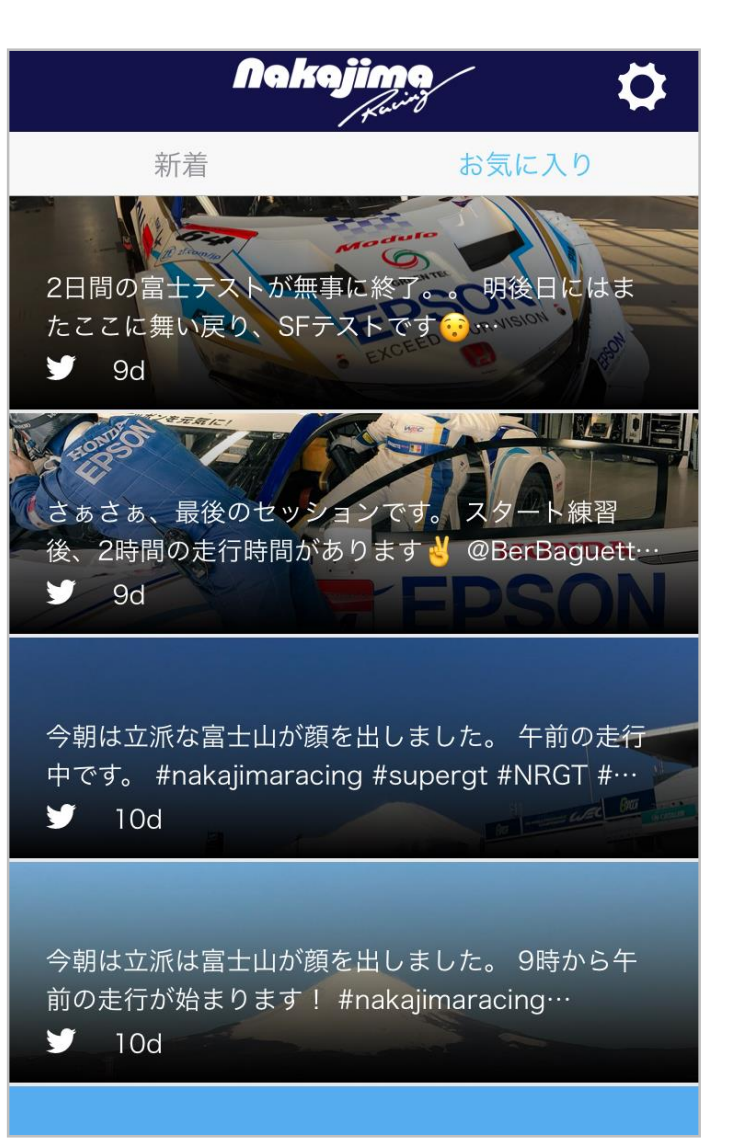

お気に入りのレースカテゴリを 好きなだけ選択 「お気に入り」タブから、興味 のある投稿を素早くチェック

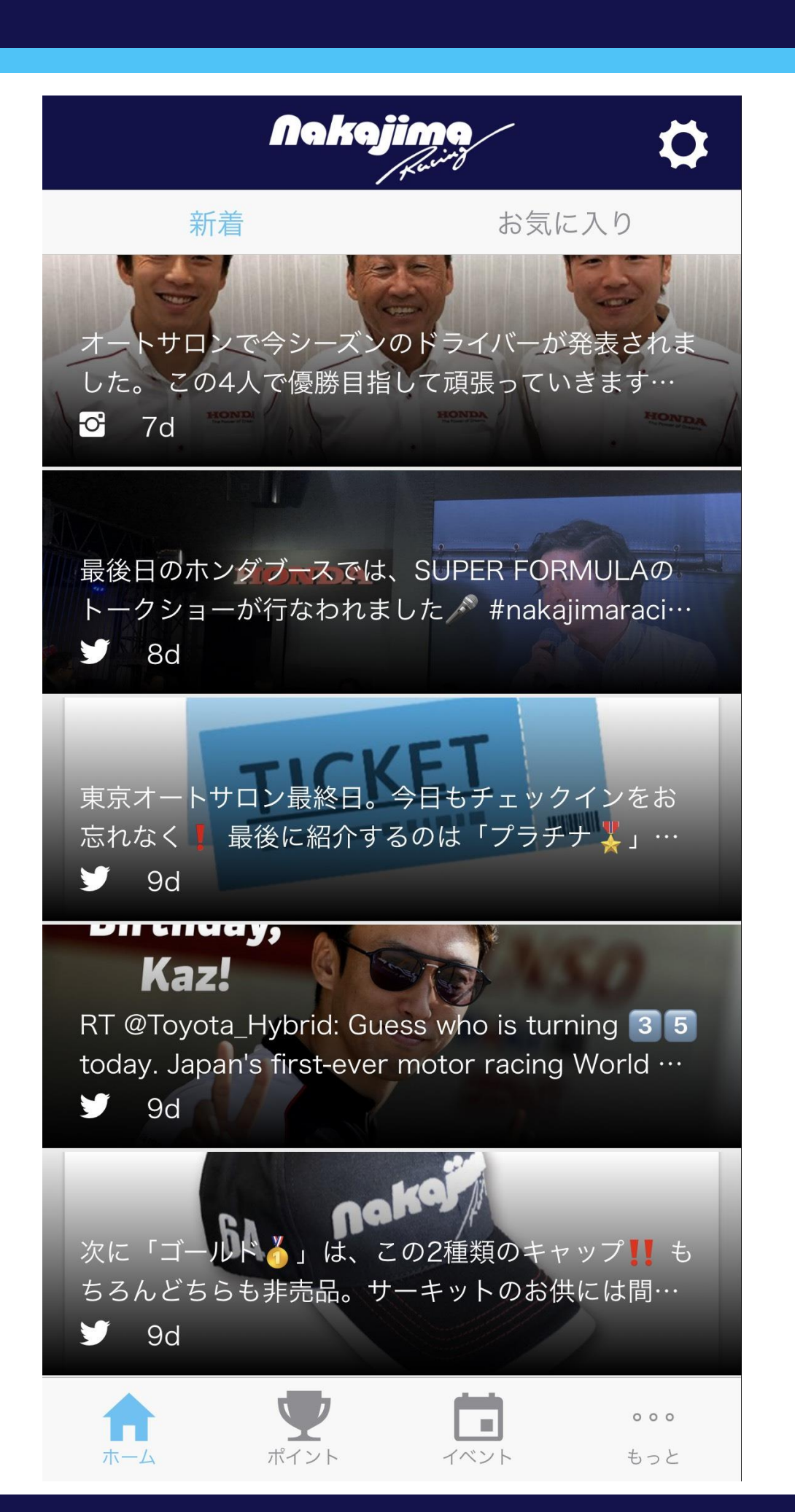

# **チェックイン** サーキットやイベント会場でチェックインするとポイントが貯まります。 2日間連続でチェックインしてボーナスポイントをゲットしよう!

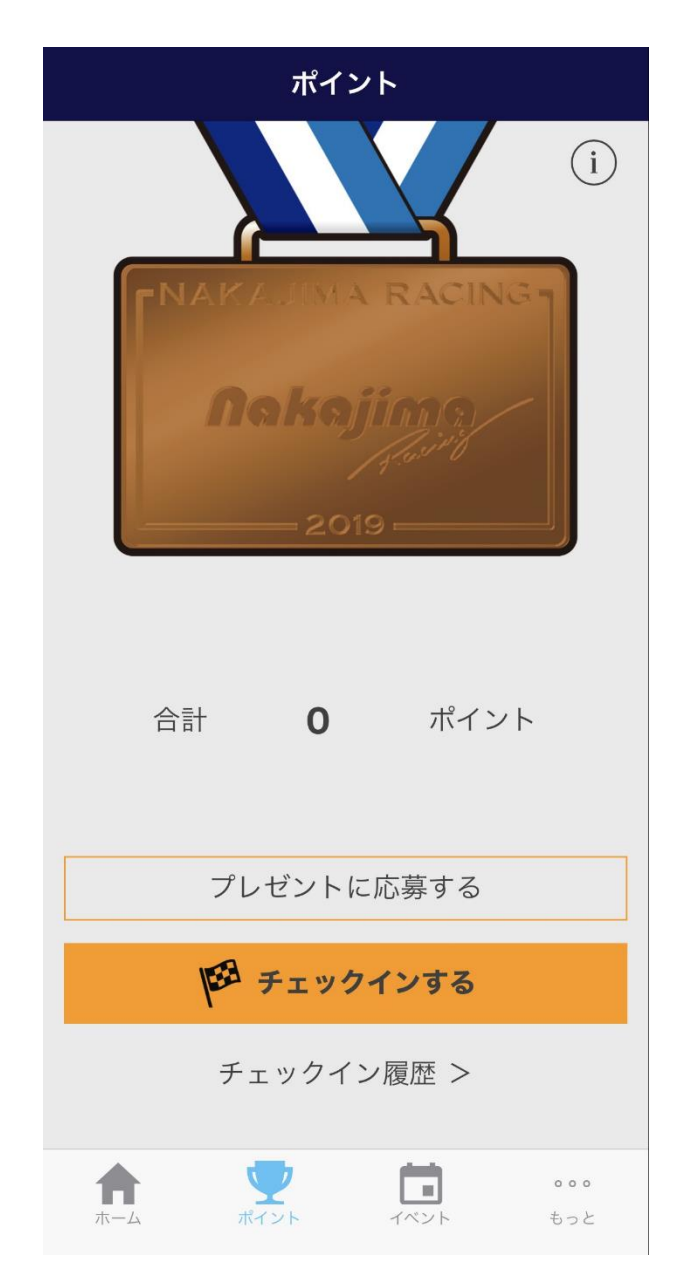

GPS機能をオンにして 「チェックインする」 をタップ

#### チェックイン完了

チェックインが完了しました!

 $\bigcirc$ 

おめでとうございます!今回のチェックイン で207ポイント獲得しました。チェックイン された方だけに、スペシャルNAKAJIMA RACING画像をプレゼント!

ボタンをクリックして画像をゲットしよう サーキットごとに異なるスペシャル画像を ゲットできます、下のダウンロードボタンを クリックしてダウンロードして下さい。この 画像はチェックイン履歴からもダウンロード できます。

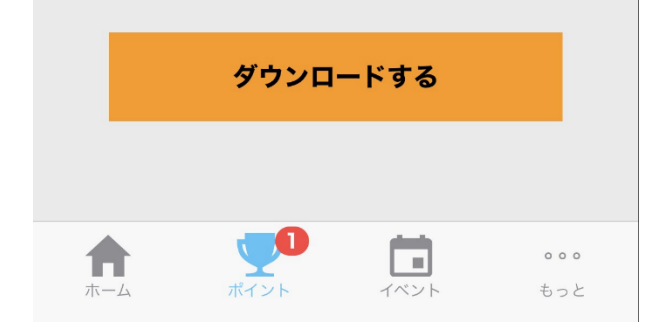

チェックイン完了! 特典画像もダウンロードできる!

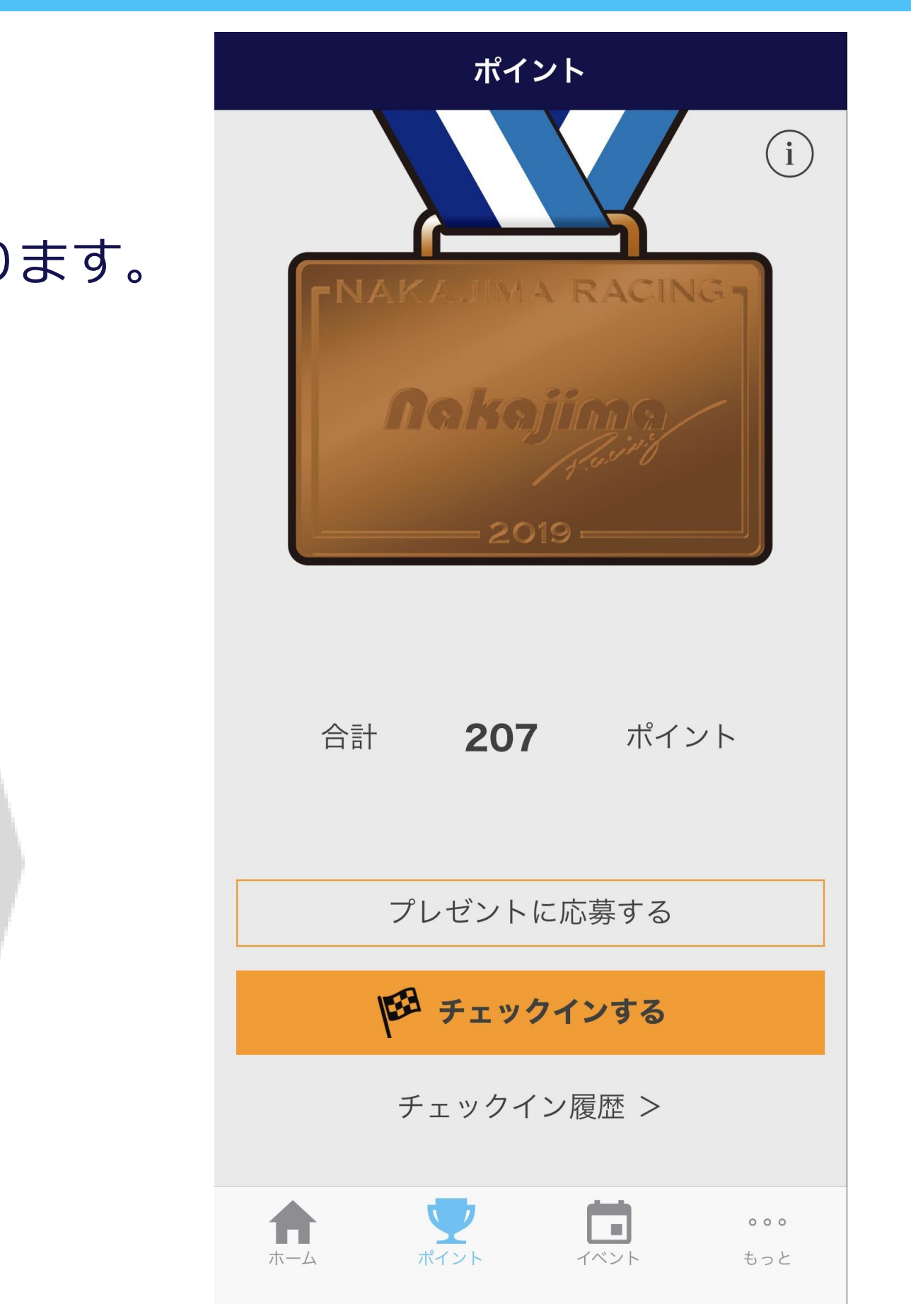

### チェックインポイントが貯まる

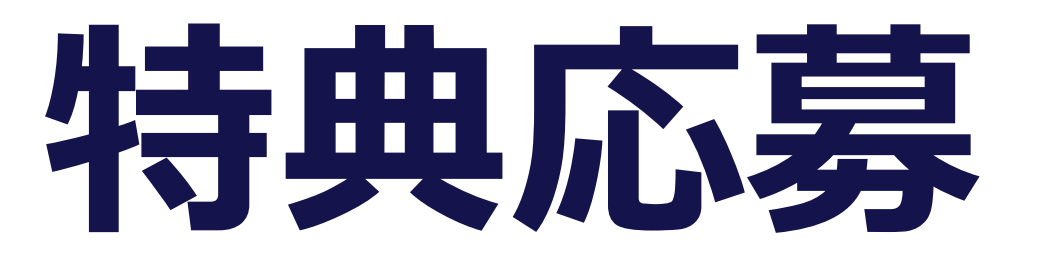

### シーズン中に獲得したチェックインポイントの数に応じて、 プレゼント企画への応募が可能です。

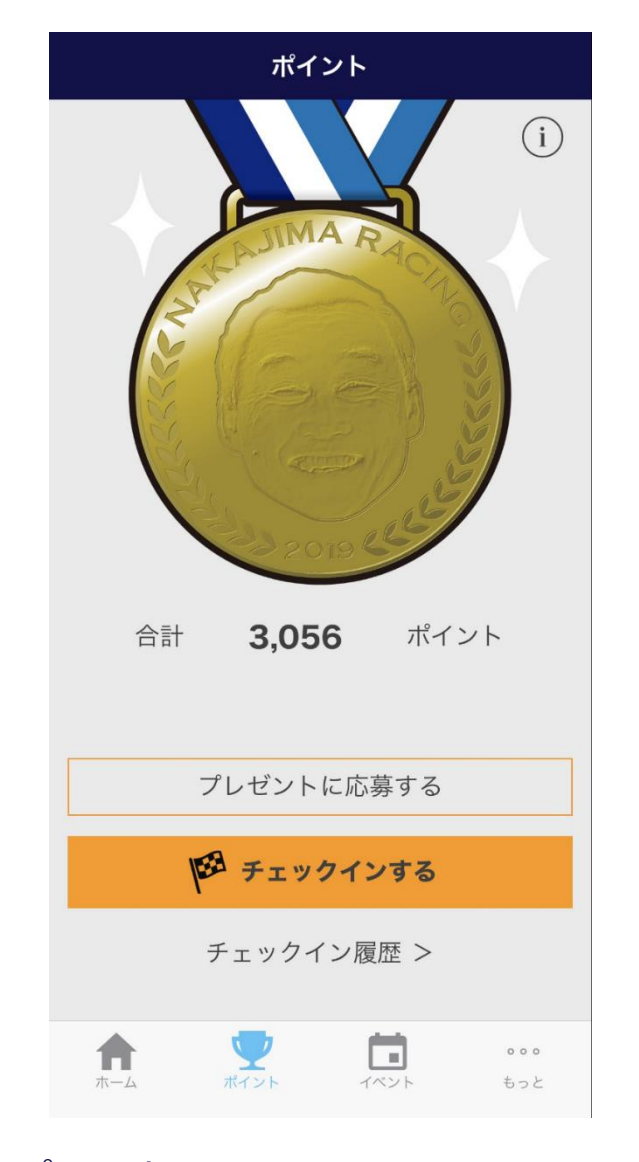

ポイント画面から 「プレゼントに応募する」をタップ プレゼント / presents 応募するプレゼントを選択してください。(複数 可)

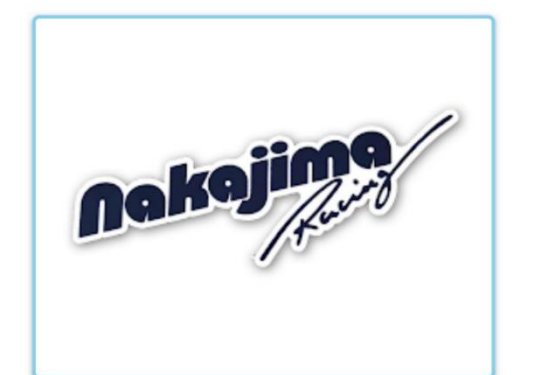

NAKAJIMA RACING マグネット

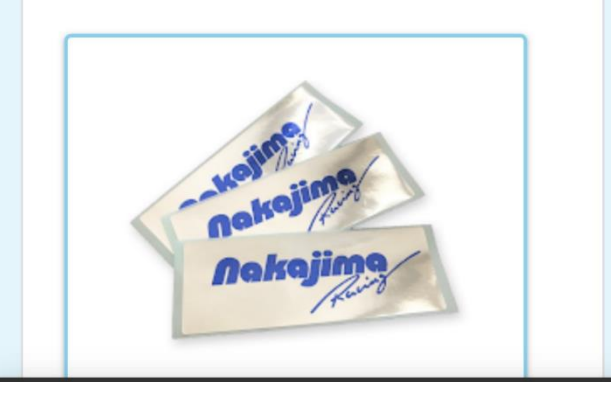

欲しいプレゼントを選択し必要事項を入力後、 「送信」をタップ

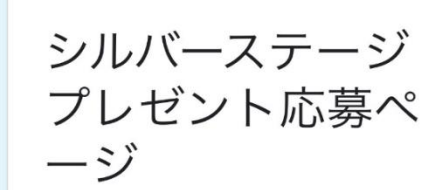

ご応募いただきありがとうございます。 当選者には2月7日以降メールにてご連絡いた します。 Your application has successfully submitted.

<u>回答を編集</u> 別の回答を送信

このコンテンツは Google が作成または承認したもので はありません。 <u>不正行為の報告</u> - <u>利用規約</u> - <u>プライバシ</u> <u>一ポリシー</u>

Googleフォーム

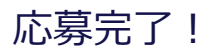

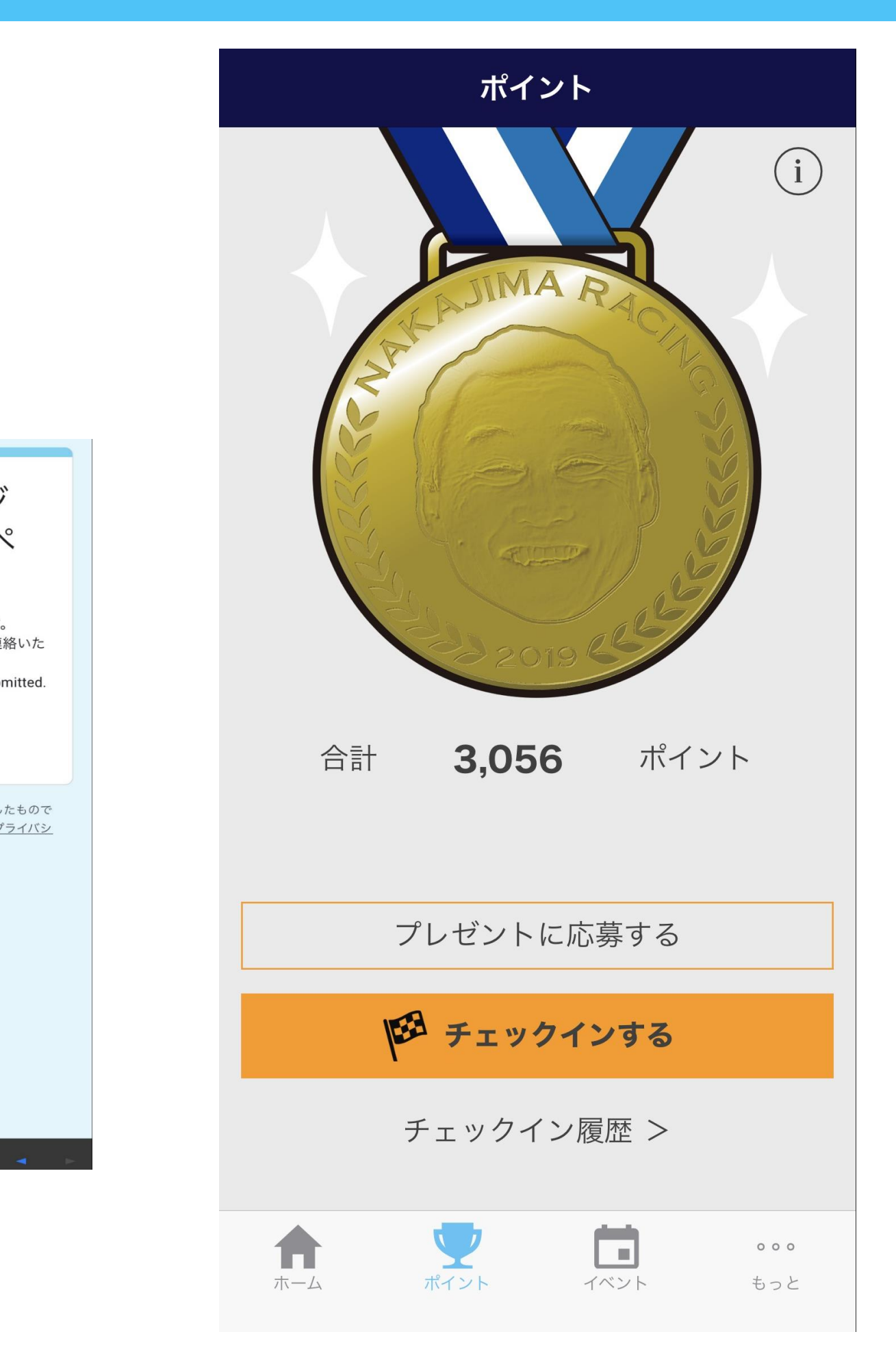

イベントカレンダ NAKAJIMA RACING関連のイベント情報をいち早く確認する ことができます。お使いのカレンダーに保存して、イベント に参加しよう!

| ••11            | 18:27                    | 🕑 100% 💻 ' <i>f</i> |  |
|-----------------|--------------------------|---------------------|--|
|                 | 今後のイベント                  |                     |  |
| 2018/4/21       |                          |                     |  |
| 0               | 第1戦 鈴鹿サーキット              | >                   |  |
|                 | フリー走行<br>9:30 - 10:30    | >                   |  |
|                 | 予選<br>14:00 - 15:00      | >                   |  |
| 2018/4/22       |                          |                     |  |
| 0               | 第1戦 鈴鹿サーキット              | >                   |  |
| $\bigcirc$      | ピットウォーク<br>12:30 - 13:30 | >                   |  |
|                 | 決勝<br>14:00 - 16:00      | >                   |  |
| 2018/5/3        |                          |                     |  |
| $\bigcirc$      | 岡崎トークショー                 | >                   |  |
| <b>1</b><br>ホーム |                          | ○ ○ ○               |  |

アイコンでイベントの種類がわかる!

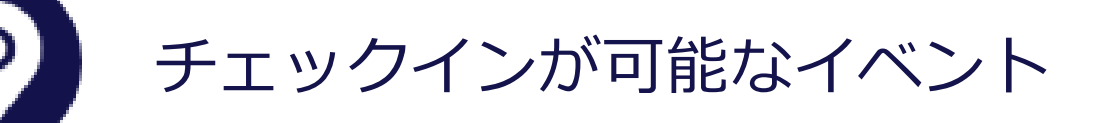

-ススケジュール

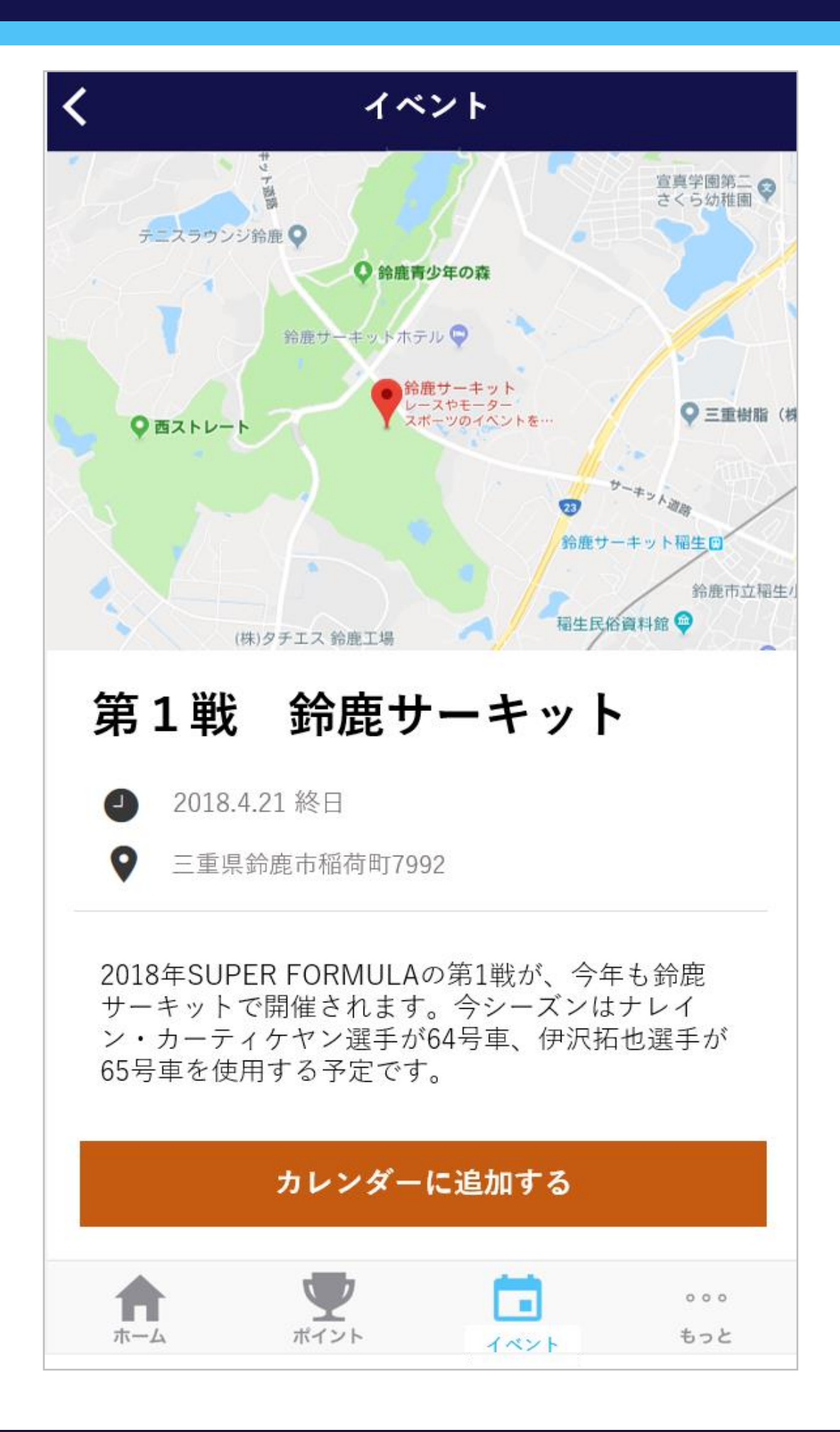

# サーキットやイベント会場でチェックインして

# 素敵な特典をゲットしよう!

ご注意:

・アプリは無料ですが、ダウンロードやご利用に際しては通信費が発生する場合がございます。

・ご利用の端末、OSによりインストール方法が異なる場合や、アプリが正常に起動しない場合がございます。

・画像はイメージです。特典およびアプリの内容はお客さまへの通知なしで変更されることがございます。

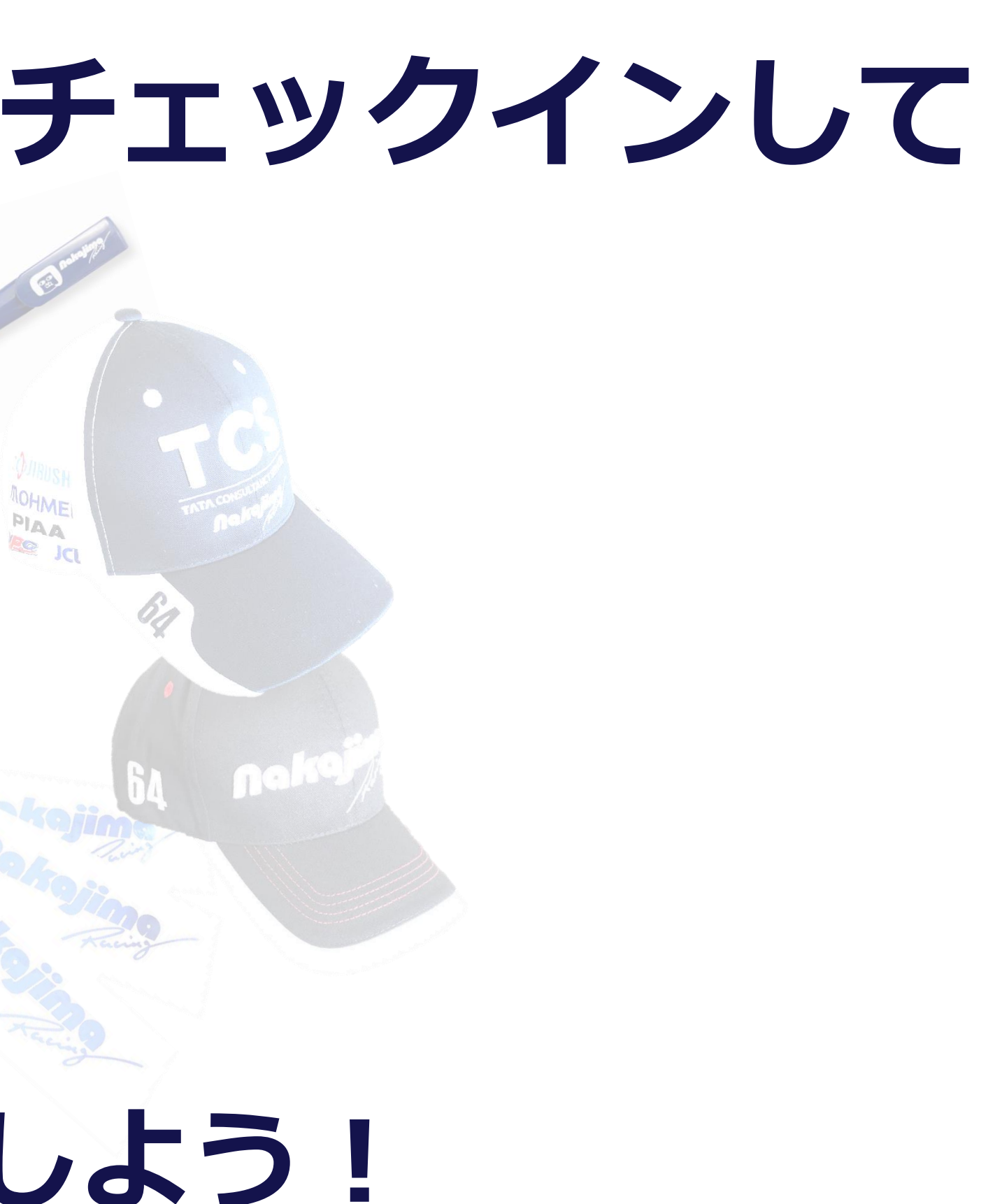

ございます。 ざいます。

# アプリインストール方法

## iPhoneの場合

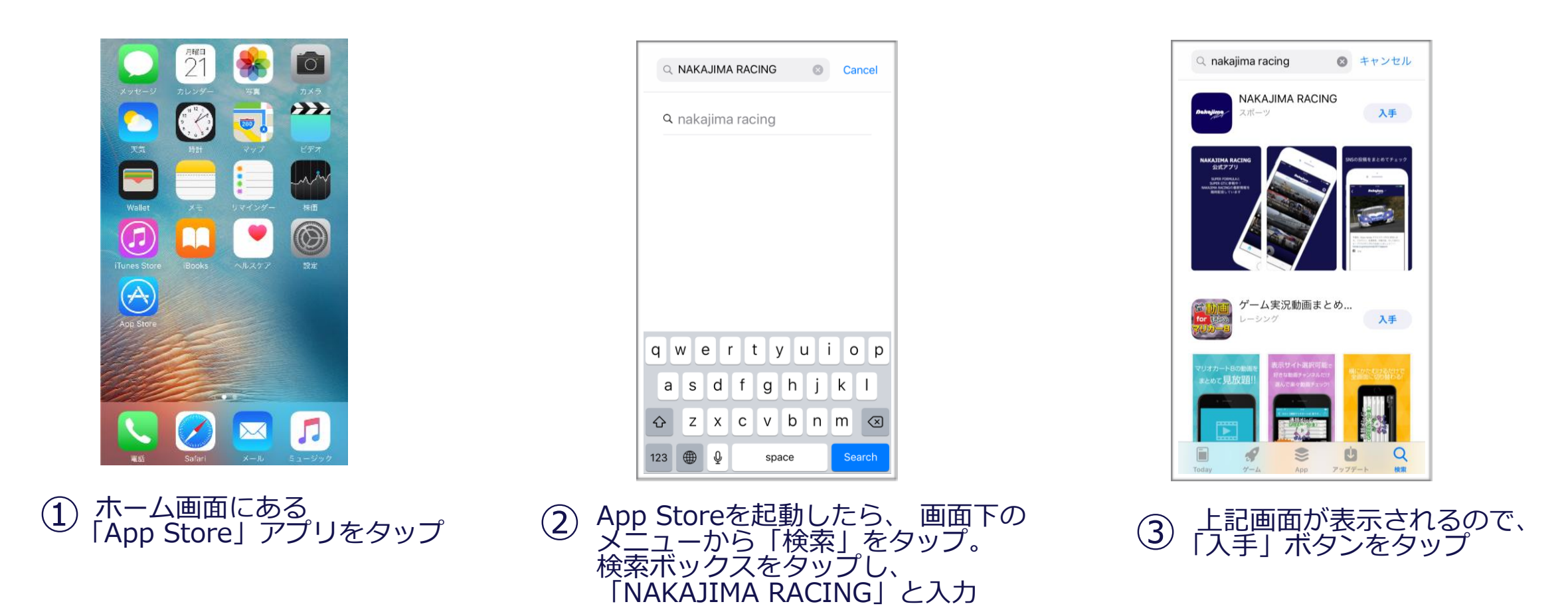

Apple、Apple ロゴ、iPhone、およびiPod touch は米国その他の国で登録された Apple Inc. の商標です。App Store Apple Inc. のサービスマークです。

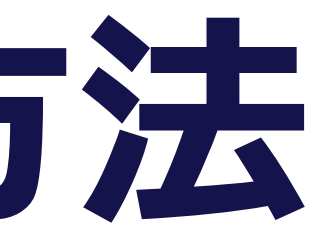

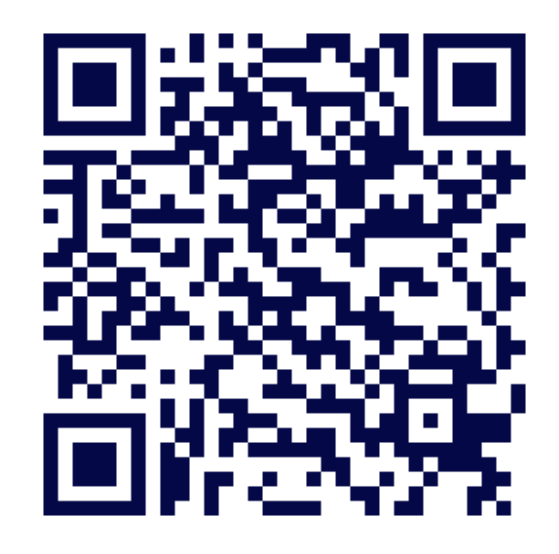

QRコードを読み取ってダウンロード 画面にアクセスできます

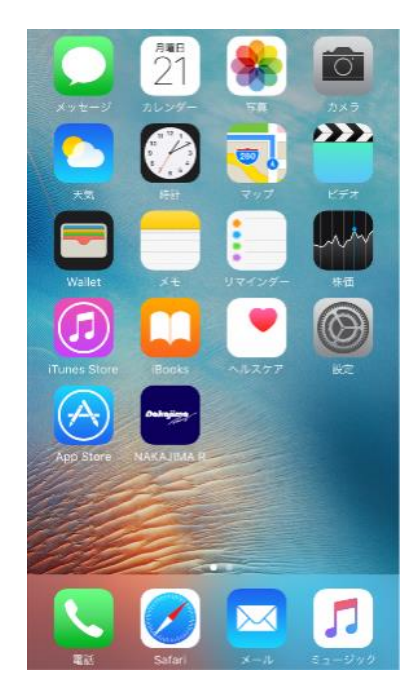

Apple IDとパスワードを入力し、 「OK」をタップ。 (4) ホーム画面にアイコンが表示されたらインストール完了!

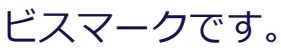

# アプリインストール方法

## Androidの場合

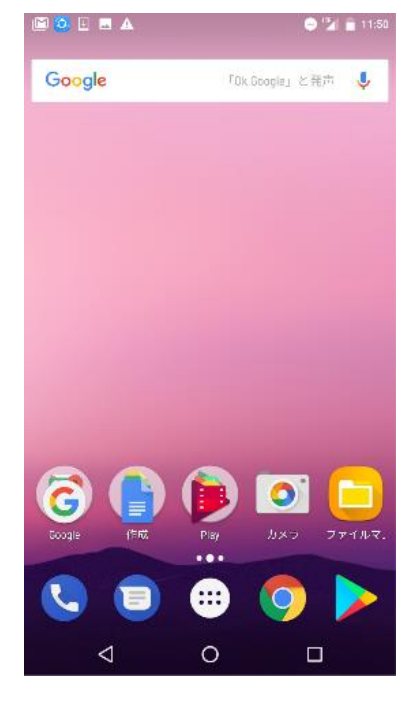

① ホーム画面にある 「Play Store」アプリをタップ

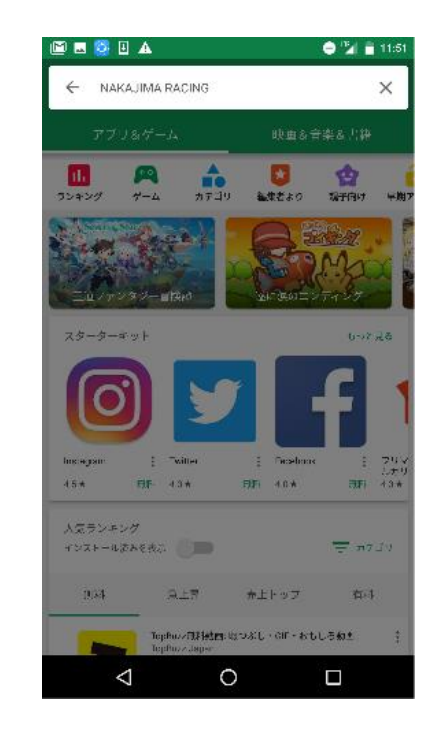

Play Storeを起動したら、 画面上の検索ボックスをタップし、 「NAKAJIMA RACING」と入力

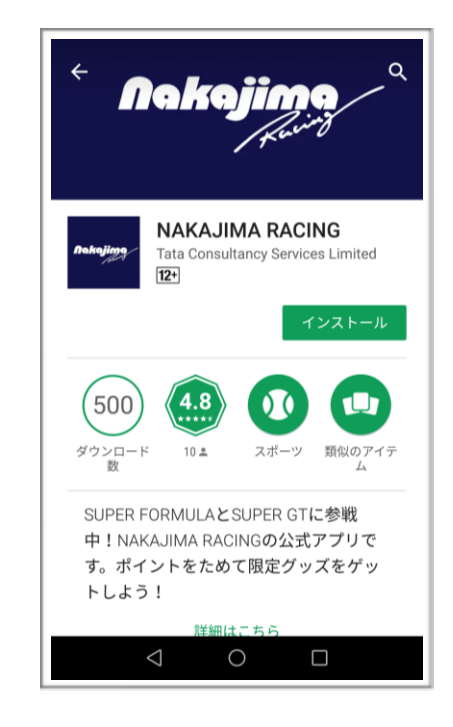

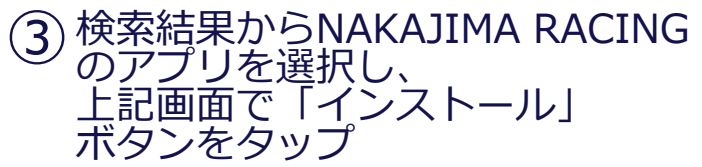

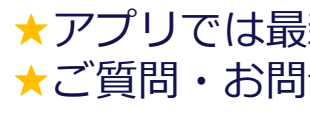

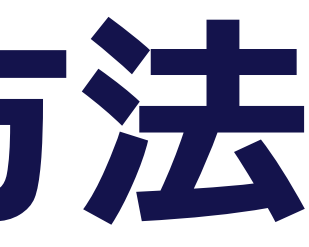

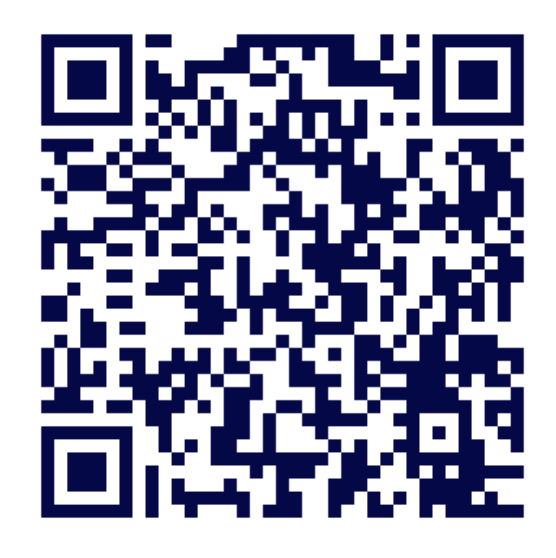

QRコードを読み取ってダウンロード 画面にアクセスできます

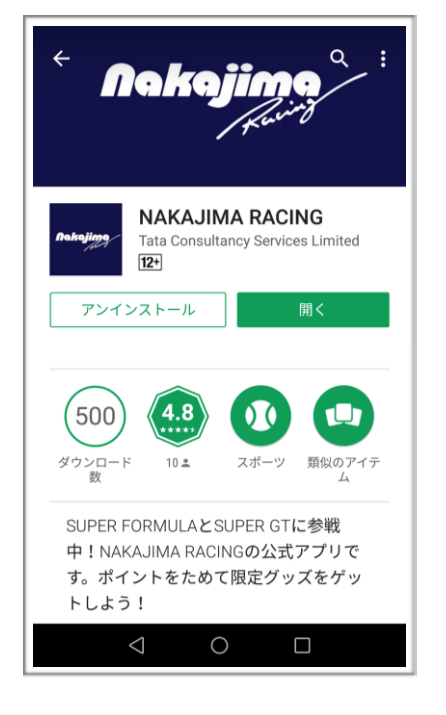

#### 「開く」ボタンが表示されたら インストール完了! (4)

★アプリでは最新情報を随時配信中!ポイントをためて限定グッズをゲットしよう! ★ご質問・お問合せ先: http://www.nakajimaracing.co.jp/